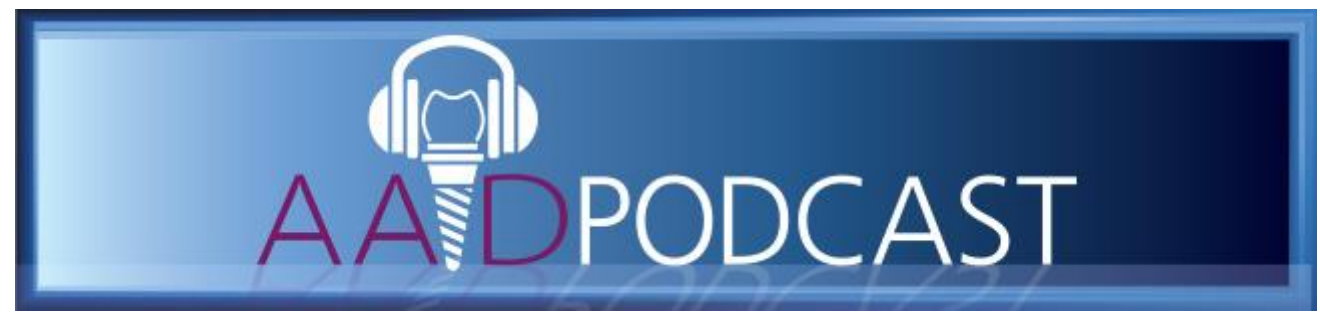

## How to subscribe on your mobile device

Subscribe on your iPod or iPad:

Tunes

1. Find and open the "Podcasts" app (it should have come pre-installed on device)

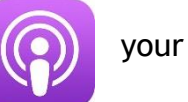

- 2. Click the "Search" magnifying glass icon in the lower right hand corner of the screen, and type "AAID Podcast" in the search bar
- 3. Select the AAID Podcast, and click "Subscribe" at the top right.
- 4. If you wish to listen to or download any previously released episodes, click

the  $\forall \forall$  button to download them to your device. All future episodes will be automatically downloaded as they are released.

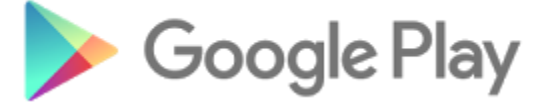

Subscribe on your Android device:

- 1. Open the "Google" folder, and find and open the "Google Play Music app (it should have come pre-installed on your device)
- 2. If you are prompted to subscribe to the paid service it is not necessary. Click "No Thanks" at the bottom of the screen
- 3. Open the menu on the left by clicking the 📕 button
- 4. Select "Podcasts" from the menu
- 5. Click the "Search" magnifying glass icon in the top right corner, and search for "AAID Podcast"
- 6. Scroll to find and select "AAID Podcast", and click "Subscribe"
- 7. In the next screen, check the boxes for "Auto download" and "Notify me", and click "Subscribe"

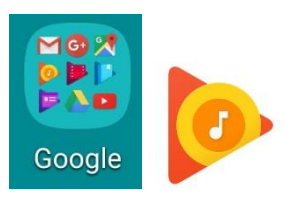